# ScotEID Library

## Slaughter Tag replacements for purchased animals

Visually Record Data - Slaughter Tag replacements for purchased animals

Written By: HuntlyOffice1

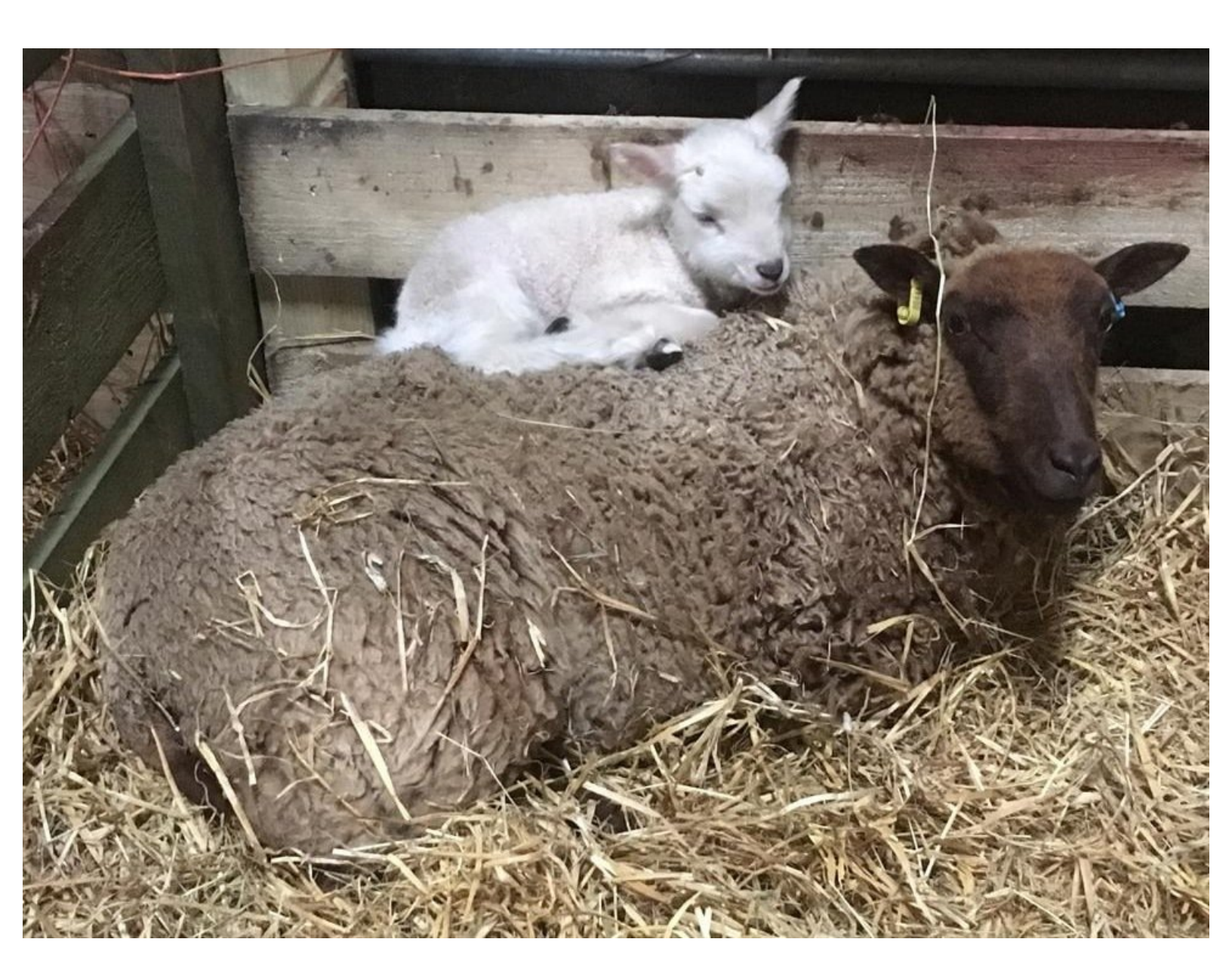

#### Step 1 — Visually Record Data

| Navigation                               |   |
|------------------------------------------|---|
| Home                                     |   |
| Keeper Details                           |   |
| Logout                                   |   |
| ScotMoves                                |   |
| ScotMoves Home                           |   |
| Sheep                                    |   |
| Holding Register                         | 1 |
| Keeper Guidance                          |   |
| Upload EID Data                          |   |
| <ul> <li>Visually Record Data</li> </ul> |   |
| Incomplete Uploaded Groups               |   |
| Pigs                                     |   |
| Keener Guidance                          |   |

 Underneath the Sheep header, click on Visually Record data

#### Step 2

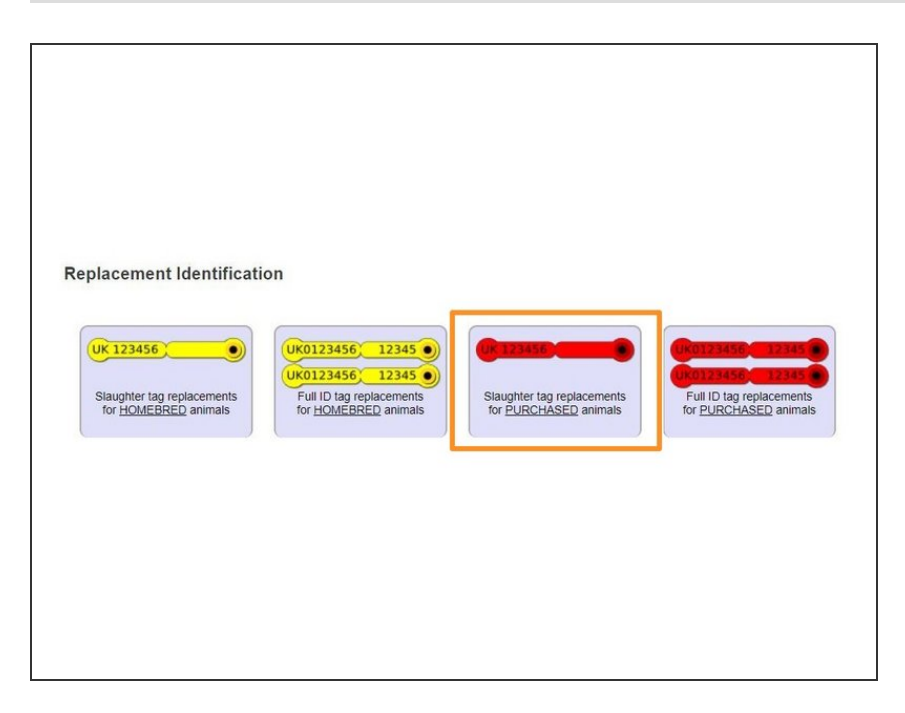

 Select the icon Slaughter tag replacements for PURCHASED animals

Step 3

- Your CPH will be prepopulated into the CPH box, or you can use the Select button and choose a different CPH from the lists available
- Enter the date, and select which species (sheep or goats)

| Step 4                                                                                                    |                                                                                                    |
|----------------------------------------------------------------------------------------------------|----------------------------------------------------------------------------------------------------|
| Stapping   Stapping   Stapping     Stapping     Stapping     Of Cock/Stapping Tags     Stapping     Of Cock/Stapping Tags     Stapping     Stapping <t< td=""><td><ul> <li>Enter the total amount of tags you have replaced, in the How Many? box</li> <li>If there are any unidentifiable animals, enter the quantity in the box below</li> </ul></td></t<> | <ul> <li>Enter the total amount of tags you have replaced, in the How Many? box</li> <li>If there are any unidentifiable animals, enter the quantity in the box below</li> </ul> |

### Step 5

| Visually Record Data                                                                                                    | Help page |                                                                                                    |           |
|----------------------------------------------------------------------------------------------------|-----------|----------------------------------------------------------------------------------------------------|-----------|
| Slaughter tag replacements for PURCHASED animals<br>Click to SAVE the data<br>Arrecording the DF and Adding number Jebel<br>Click to SAVE the data<br>Select:<br>Date:<br>Species: Sheep<br>O Flock/Slaughter Tags<br>Replaced (OLD) Flock No.<br>UK 52255<br>Unidentifiable animals<br>D<br>Unidentifiable animals |           | Situatify Record Data<br>Situatify Record Data<br>Click to SAVE the data<br>After recording the las and hoding number leave<br>CPH<br>Record 11 sheep as retagged<br>Flock tags:1<br>Full ID tags:0<br>Repla<br>(K c) Incel<br>(K c) Incel<br>(K c) Ince | Heip page |

- Click on the button Click to SAVE the data
- A new pop up box will appear, asking you to confirm all data entered is correct. Click Ok

If you require further assistance, please contact ScotEID on 01466 794323.